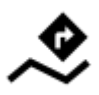

# Navigation along a route

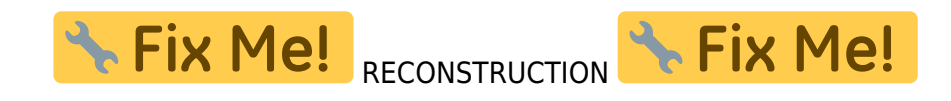

Unlike in **Navigate to...** feature where the route is calculated from start to end by a routing service, **Navigation along a route navigates recorded tracks, imported or planned routes** stored in your own Locus track/route folders.

## 1. Select a Route

### From Track/route manager

- 1. select a route and tap it to display its detail screen >>
- 2. tap **v** navigation button in the bottom panel and select **Navigation**

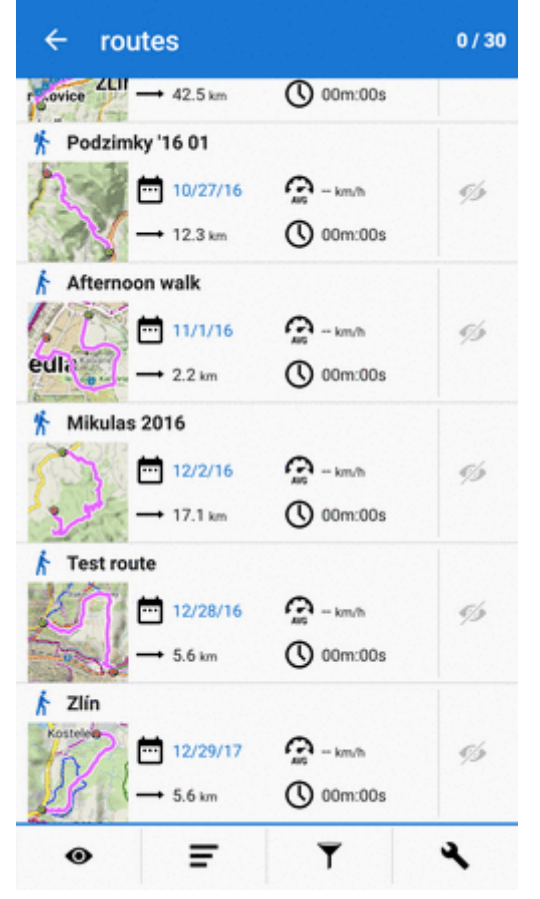

Last update: 2018/01/11 manual:user\_guide:functions:navigation:along-route https://docs.locusmap.eu/doku.php?id=manual:user\_guide:functions:navigation:along-route&rev=1515683854 15:17

#### On map

- 1. find your route on map and tap it
- 2. tap > on the popup
- 3. select **Wavigation/guidance > Navigation**

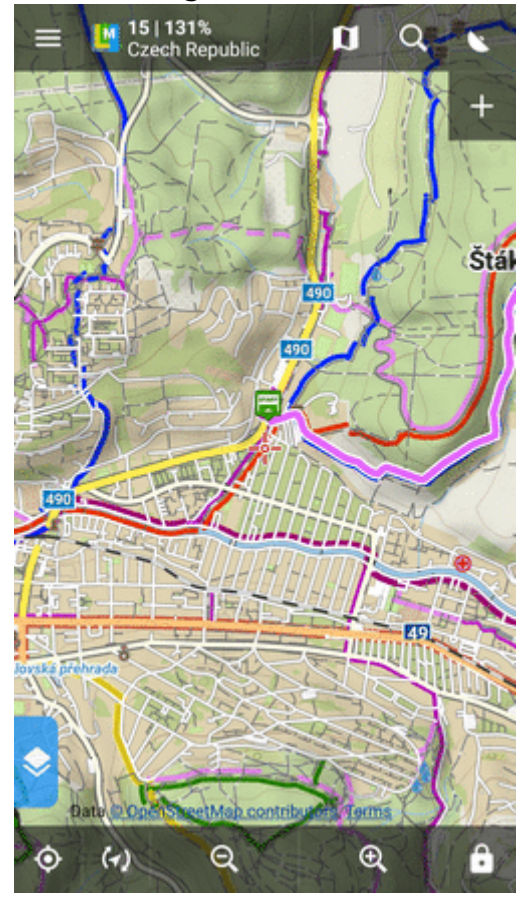

Locus Map **automatically generates navigation commands** along the route in places of the most remarkable direction changes.

If you need to be navigated in **reverse direction**, make a **copy of the route** and check both the **Change track orientation** and **Generate commands** options in the copy dialog.

## **START Navigation**

From: https://docs.locusmap.eu/ - Locus Map Classic - knowledge base

Permanent link: https://docs.locusmap.eu/doku.php?id=manual:user\_guide:functions:navigation:along-route&rev=1515683854

Last update: 2018/01/11 15:17

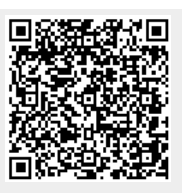